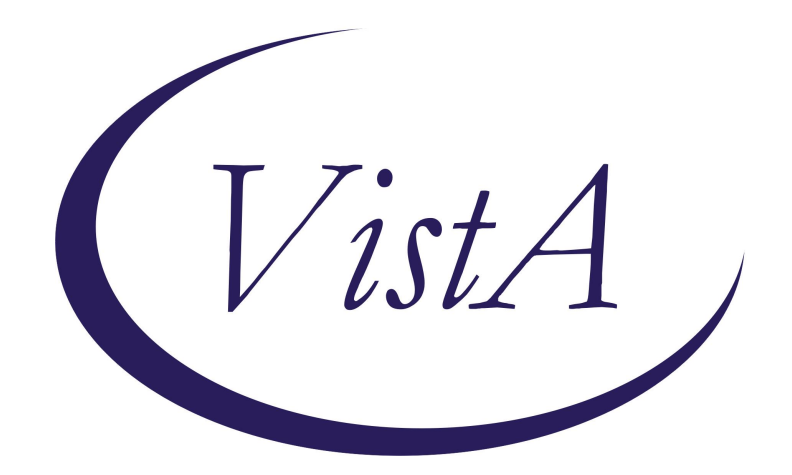

Update \_2\_0\_395

**Clinical Reminders** 

# VA-WH PAP SMEAR REMINDER REVISION

Install Guide

April 2024

Product Development Department of Veterans Affairs

### Contents

| Introduction      | 4    |
|-------------------|------|
| Pre-Installation  | 8    |
| Install Details   | 9    |
| Install Example   | 9    |
| Post-Installation | . 11 |

## Introduction

This reminder update releases these revisions and updates to the existing national cervical cancer screening reminder definition and dialogs.

Revisions:

- 1. Simplified text around guidance
- 2. Added default condition statements at the term level for the VA-WH HPV TESTING NEGATIVE and VA-WH HPV TESTING POSITIVE reminder terms
- 3. Removed national health factors from the VA-WH HPV TESTING NEGATIVE and VA-WH HPV TESTING POSITIVE reminder terms. Added those health factors to two new reminder terms, VA-WH HPV TESTING NEGATIVE HEALTH FACTORS and VA-WH HPV TESTING POSITIVE HEALTH FACTORS.
- 4. Created three new reminder terms for primary HPV lab tests, VA-WH HRHPV FDA APP 5Y POSITIVE HEALTH FACTORS, VA-WH HRHPV FDA APP 5Y POSITIVE, and VA-WH HRHPV FDA APP 5Y NEGATIVE.
- 5. Revised logic so reminder becomes applicable to a patient who has a cytology, HPV test, or new frequency documented more recently than documentation that the patient should no longer be screened.
- 6. Revised the VA-WH PAP SMEAR SCREENING CODES and VA-CERVICAL CA/ABNORMAL PAP reminder taxonomies to ignore problem list codes.
  - a. Many diagnosis codes have been removed from the VA-CERVICAL CA/ABNORMAL PAP reminder taxonomy.
- 7. Revised screening section of dialog.
  - a. New option of cervical cytology ordered and obtained.
    - i. New procedure code embedded to inform eQM.
  - b. New option of cervical cytology and HPV ordered and obtained.
    - i. Two new procedure codes embedded to inform eQM.
  - c. New option of FDA approved HrHPV for primary screen ordered and obtained. This option can be hidden for sites that do not have the stand-alone FDA approved primary screening HPV test.
    - i. New procedure code embedded to inform eQM.
  - d. New option added for documenting encounter diagnosis.
- 8. Added new option for documenting outside or previous positive stand-alone FDA approved primary screening HPV test results.
- 9. Added new option for documenting outside or previous insufficient/unsatisfactory cervical cytology results.
- 10. Revised declined, defer, stop screening section of dialog.

- a. Declined will resolve reminder for 12 months to be consistent with all Office of Women's Health reminders.
- b. Defer option will resolve reminder for 90 days to be consistent with all Office of Women's Health reminders.
- c. New option to document that patient does not receive primary care at this VA.
- d. New options to document patient does not have cervix.
  - i. Patient is transgender man to woman
  - ii. Congenital absence of cervix
- e. Removed the limited life expectancy <6 months option to be consistent with all Office of Women's Health reminders.
- 11. Added Return To Clinic order option to dialog.
- 12. Added Tickler/Reminder option to dialog.
- 13. Added two new reminder taxonomies for documenting procedure codes for cervical cytology and HPV testing.

### Two reminder definitions are being revised with this update:

VA-WH PAP SMEAR SCREENING VA-BL WH PAP REVIEW FREQ

### The exchange file contains the following components:

### TIU TEMPLATE FIELD

BLANK TEXT FIELD FOR DIALOGS VA-WH ASCCP MANAGEMENT GUIDELINES VA-WH PAP VHA GUIDANCE

### **HEALTH FACTORS**

INACTIVATE CERVIX CANCER SCREEN LIFE EXPECTANCY < 1 YEAR LIFE EXPECTANCY < 6 MONTHS OUTSIDE CERVICAL FDA HRHPV TESTING NEG OUTSIDE CERVICAL HPV TESTING NEGATIVE OUTSIDE CERVICAL HPV TESTING POSITIVE REMINDER FACTORS [C] VA LIFE EXPECTANCY [C] VA LIMITED LIFE EXPECTANCY VA-REMINDER UPDATES [C] VA-UPDATE 2 0 395 VA-WH CERVICAL OUTSIDE CARE VA-WH CERVICAL FDA PRIMARY HPV SCREEN NEGATIVE VA-WH CERVICAL FDA PRIMARY HPV SCREEN POSITIVE VA-WH CERVICAL STOP SCREENING VA-WH CONGENITAL ABSENCE OF CERVIX

**VA-TRANSFEMININE** WH CERV CA SCRN N/A 5 YRS-COMORBIDITIES WH CERV CA SCRN N/A 5 YRS-LE<5YRS WH HYSTERECTOMY W/CERVIX REMOVED WH ORDER HPV LAB WH ORDER PAP SMEAR SCREEN HF WH ORDER REFER GYNECOLOGIST HF WH ORDER REFER WH PROVIDER GYN CARE HF WH ORDER REPEAT PAP HF WH OUTSIDE ABNORMAL (ASCUS) PAP WH OUTSIDE ABNORMAL (OTHER) PAP WH OUTSIDE NORMAL PAP WH PAP SMEAR [C] WH PAP SMEAR AFTER AGE 65 WH PAP SMEAR DECLINED WH PAP SMEAR DEFERRED WH PAP SMEAR OUTSIDE WH PAP SMEAR SCREEN FREQ - 1Y WH PAP SMEAR SCREEN FREQ - 2Y WH PAP SMEAR SCREEN FREQ - 3Y WH PAP SMEAR SCREEN FREQ - 4M WH PAP SMEAR SCREEN FREO - 5Y WH PAP SMEAR SCREEN FREO - 6M WH PAP SMEAR SCREEN NOT INDICATED

### **REMINDER SPONSOR**

National Center for Health Promotion and Disease Prevention (NCP) Office of Patient Care Services Women Veterans Health Program Women Veterans Health Program and National Center for Health Promotion and Disease Prevention (NCP)

### **REMINDER TAXONOMY**

VA-CERVICAL CA/ABNORMAL PAP VA-HYSTERECTOMY VA-TERMINAL CANCER PATIENTS VA-WH AGENESIS AND APLASIA OF CERVIX VA-WH HPV AND CERVICAL CYTOLOGY ZCODES VA-WH HYSTERECTOMY W/CERVIX REMOVED VA-WH PAP HPV FOR CERVICAL CANCER SCREENING PERFORMED VA-WH PAP SMEAR OBTAINED VA-WH PAP SMEAR SCREEN CODES VA-WH PAP SMEAR SCREENING TO LAB

### **REMINDER TERMS**

VA-AGE<30 VA-BL AGE>65 VA-BL WH PAP REVIEW FREQ VA-REMINDER UPDATE 2 0 395 VA-WH HPV TESTING NEGATIVE VA-WH HPV TESTING NEGATIVE HEALTH FACTORS VA-WH HPV TESTING ORDER VA-WH HPV TESTING POSITIVE VA-WH HPV TESTING POSITIVE HEALTH FACTORS VA-WH HRHPV FDA APP 5Y NEGATIVE VA-WH HX CERVICAL CANCER/ABNORMAL PAP VA-WH HYSTERECTOMY VA-WH HYSTERECTOMY W/CERVIX REMOVED VA-WH PAP SMEAR DONE VA-WH PAP SMEAR FREQ SETTINGS VA-WH PAP SMEAR OBTAINED VA-WH PAP SMEAR ORDER VA-WH PAP SMEAR SCREEN DECLINED VA-WH PAP SMEAR SCREEN DEFER VA-WH PAP SMEAR SCREEN FREQ - 1Y VA-WH PAP SMEAR SCREEN FREO - 2Y VA-WH PAP SMEAR SCREEN FREQ - 3Y VA-WH PAP SMEAR SCREEN FREQ - 4M VA-WH PAP SMEAR SCREEN FREQ - 5Y VA-WH PAP SMEAR SCREEN FREQ - 6M VA-WH PAP SMEAR SCREEN IN LAB PKG VA-WH PAP SMEAR SCREEN IN WH PKG VA-WH PAP SMEAR SCREEN NOT INDICATED VA-WH PAP SMEAR UNSATISFACTORY IN LAB/WH PKG

### **REMINDER DEFINITIONS**

VA-BL WH PAP REVIEW FREQ VA-WH PAP SMEAR SCREENING

### **REMINDER DIALOG**

VA-WH PAP SMEAR SCREENING

### HEALTH SUMMARY TYPE OB PAP FREQUENCY

HEALTH SUMMARY OBJECTS PAP SMEAR FREQUENCY (TIU)

TIU DOCUMENT DEFINITION PAP SMEAR FREQUENCY

## **Pre-Installation**

# 1. Create a copy of the reminder inquiry output for the current VA-WH PAP SMEAR SCREENING reminder to use as a reference for mapping to the new reminder definition terms.

a. The easiest method is to right-click the reminder in CPRS and select reminder inquiry. Select all and use CTRL-C to copy. Paste in notepad.

2. Create a copy of the VA-WH PAP SMEAR SCREENING reminder dialog using the INQ option to use as a reference for mapping findings to the new reminder dialog groups and elements.

### 3. Identify any local findings mapped to the following reminder terms:

- a. VA-WH PAP SMEAR SCREEN DECLINED
- b. VA-WH PAP SMEAR SCREEN NOT INDICATED
- c. VA-WH PAP SMEAR DONE
- d. VA-WH PAP SMEAR ORDER

### 4. Identify lab tests mapped to the following terms:

The lab tests will need to be remapped during post-installation, but the condition statements will not be added back to the lab test findings.

- a. VA-WH HPV TESTING NEGATIVE
- b. VA-WH HPV TESTING POSITIVE

# 5. Identify the order dialog mapped to the following. These orders will need to be remapped during post-installation.

- a. Element: VA-WH PAP HPV TESTING
- b. Group: VAL-WH ORDER PAP SMEAR

6. Determine if the <u>FDA-approved HPV lab test for primary screening</u> is available locally. <u>This is not a typical HPV lab tests ordered with cervical cytology</u>. This is an HPV lab test that can be administered in lieu of cervical cytology for certain patients. Most sites do not have this lab test available. <u>Ask local Women's Health clinical leadership</u>.

7. Identify appropriate return to clinic order to include in cervical cancer screening reminder dialog.

## Install Details

This update is being distributed as a web host file. The address for the host file is: https://Redacted /UPDATE\_2\_0\_395.PRD

The file will be installed using Reminder Exchange, programmer access is not required.

## Install Example

To Load the Web Host File. Navigate to Reminder exchange in Vista

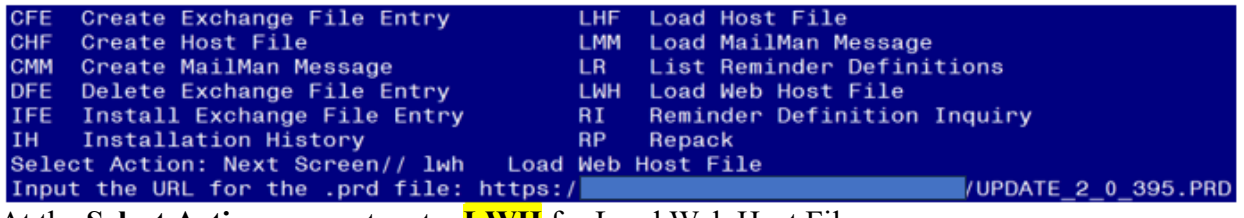

At the Select Action: prompt, enter LWH for Load Web Host File

At the **Input the url for the .prd file:** prompt, type the following web address: **https://REDACTED/UPDATE\_2\_0\_395.PRD** 

You should see a message at the top of your screen that the file successfully loaded. Search and locate an entry titled UPDATE\_2\_0\_395 VA-WH PAP SMEAR REMINDER REVISIONS

| 643   | UPDATE_2_0_395 VA-WH PAP    |                                           |    |
|-------|-----------------------------|-------------------------------------------|----|
|       | SMEAR REMINDER REVISIONS    |                                           |    |
| 644   | UPDATE_2_0_396              |                                           |    |
|       | VA-HOMELESSNESS FOOD        |                                           |    |
|       | INSECURITY UPDATE           |                                           |    |
| 645   | UPDATE_2_0_396              |                                           |    |
|       | VA-HOMELESSNESS FOOD        |                                           |    |
|       | INSECURITY UPDATE           |                                           |    |
| 646   | UPDATE_2_0_397 VA-VIRTUAL   |                                           |    |
|       | SILENT SIGNAL               |                                           |    |
| +     | + Next Screen - Prev        | <pre>/ Screen ?? More Actions &gt;:</pre> | >> |
| CFE   | Create Exchange File Entry  | LHF Load Host File                        |    |
| CHF   | Create Host File            | LMM Load MailMan Message                  |    |
| CMM   | Create MailMan Message      | LR List Reminder Definitions              |    |
| DFE   | Delete Exchange File Entry  | LWH Load Web Host File                    |    |
| IFE   | Install Exchange File Entry | RI Reminder Definition Inquiry            |    |
| IH    | Installation History        | RP Repack                                 |    |
| Selec | t Action: Next Screen// ife | Install Exchange File Entry               |    |
| Enter | a list or range of numbers  | 643                                       |    |
|       |                             |                                           |    |

At the Select Action prompt, enter IFE for Install Exchange File Entry

# Enter the number that corresponds with your entry titled UPDATE 2\_0\_395 VA-WH PAP SMEAR REMINDER REVISIONS (*In this example it is entry 643 but will vary by site. Date*

packed should be 4/12/24.)

| Description:                                                     |
|------------------------------------------------------------------|
| The following Clinical Reminder items were selected for packing: |
| REMINDER DIALOG                                                  |
| VA-WH PAP SMEAR SCREENING                                        |
| REMINDER TERM                                                    |
| VA-REMINDER UPDATE_2_0_395                                       |
| REMINDER DEFINITION                                              |
| VA-WH PAP SMEAR SCREENING                                        |
| Keywords:                                                        |
| + Enter ?? for more actions >>>                                  |
| IA Install all Components IS Install Selected Component          |
| Select Action: Next Screen// ia Install all Components           |

Install all NEW items

Overwrite all items that already exist, but the packed component is different.

### You will then be prompted to install the Dialog component:

| Tto  | m Sea Dialog Findings                                 | Туре            | Friete |
|------|-------------------------------------------------------|-----------------|--------|
| 1    | VA-WH PAP SMEAR SCREENING                             | dialog          | X      |
| 2    | 1 VA-PAP SMEAR SCREEN VERSION<br>Finding: *NONE*      | element         | x      |
| 3    | 5 VA-WH GP PAP SCREEN HEADER<br>Finding: *NONE*       | group           | Х      |
| 4    | 5.5 VA-WH PAP HEADER1 - SCREEN                        | element         | Х      |
| 5    | 5.10 VA-WH GP PAP SCREEN HEADER-EXPANDED              | group           | x      |
| 6    | 5.10.5 VA-WH PAP HEADER2 - SCREEN<br>Finding: *NONE*  | element         | Х      |
| 7    | 10 VA-WH DOTTED LINE                                  | element         | x      |
| +    | + Next Screen - Prev Screen ?? More Actions           | \$              |        |
| DD   | Dialog Details DT Dialog Text IS                      | Install Selecte | d      |
| DF   | Dialog Findings DU Dialog Usage QU                    | Quit            |        |
| DS   | Dialog Summary IA Install All                         |                 |        |
| Sele | ct Action: Next Screen// IA Install A <u>ll</u>       |                 |        |
|      |                                                       |                 |        |
| Inst | all reminder dialog and all components with no furthe | er changes: Y// | Yes    |

At the Select Action prompt, type IA to install the reminder dialog VA-WH PAP SMEAR SCREENING

Select Action: Next Screen// IA

Install reminder dialog and all components with no further changes: **YES** 

| Iten  | 1 Seq. Dialog Findings                                      | Туре          | Exists |
|-------|-------------------------------------------------------------|---------------|--------|
| 1     | VA-WH PAP SMEAR SCREENING                                   | dialog        | Х      |
| 2     | 1 VA-PAP SMEAR SCREEN VERSION<br>Finding: *NONE*            | element       | Х      |
| 3     | 5 VA-WH GP PAP SCREEN HEADER<br>Finding: *NONE*             | group         | Х      |
| 4     | 5.5 VA-WH PAP HEADER1 - SCREEN<br>Finding: *NONE*           | element       | х      |
| 5     | 5.10 VA-WH GP PAP SCREEN HEADER-EXPANDED<br>Finding: *NONE* | group         | X      |
| 6     | 5.10.5 VA-WH PAP HEADER2 - SCREEN<br>Finding: *NONE*        | element       | Х      |
| 7     | 10 VA-WH DOTTED LINE                                        | element       | Х      |
| +     | + Next Screen - Prev Screen ?? More Actions                 |               |        |
| DD    | Dialog Details DT Dialog Text IS Ins <sup>-</sup>           | tall Selected | b      |
| DF    | Dialog Findings DU Dialog Usage QU Qui                      | t             |        |
| DS    | Dialog Summary IA Install All                               |               |        |
| Selec | ct Action: Next Screen// Q                                  |               |        |

When the dialog has completed installation, you will then be returned to this screen. At the **Select Action** prompt, type **Q** 

| Description:                                                                                |
|---------------------------------------------------------------------------------------------|
| The following Clinical Reminder items were selected for packing:                            |
| REMINDER DIALOG                                                                             |
| VA-WH PAP SMEAR SCREENING                                                                   |
|                                                                                             |
| REMINDER TERM                                                                               |
| VA-REMINDER UPDATE_2_0_395                                                                  |
|                                                                                             |
| REMINDER DEFINITION                                                                         |
| VA-WH PAP SMEAR SCREENING                                                                   |
|                                                                                             |
| Keywords:                                                                                   |
| + + Next Screen - Prev Screen ?? More Actions >>>                                           |
| IA Install all Components IS Install Selected Component                                     |
| Select Action: Next Screen// q Q                                                            |
| IA Install all Components IS Install Selected Component<br>Select Action: Next Screen// q Q |

At the Select Action prompt, type **Q**.

## Post-Install Set-up Instructions

- **1.** Map local findings identified in pre-installation back to the following reminder terms:
  - a. VA-WH PAP SMEAR SCREEN DECLINED
  - b. VA-WH PAP SMEAR SCREEN NOT INDICATED
  - c. VA-WH PAP SMEAR DONE

# 2. Map local lab tests identified in pre-installation back to the following reminder terms:

The same lab tests should be mapped to each term.

Do not add a condition to the lab tests.

- a. VA-WH HPV TESTING NEGATIVE
- b. VA-WH HPV TESTING POSITIVE

# **3.** Map local lab tests (if available) identified in pre-installation back to the following reminder terms:

Only map an HPV lab test to these terms if your Women's Health clinical leadership confirmed the lab test is a FDA approved HrHPV for primary screen lab test. Most sites do not have this lab test.

Any lab tests mapped to the VA-WH HPV TESTING NEGATIVE and VA-WH HPV TESTING POSITIVE terms **should not** also be mapped to these terms.

Do not add a condition to the lab tests.

- a. VA-WH HRHPV FDA APP 5Y NEGATIVE
- b. VA-WH HRHPV FDA APP 5Y POSITIVE
- 4. Map appropriate order dialog for ordering a pap smear to the VA-WH PAP SMEAR OBTAINED group.

Map the same order dialog mapped to the VAL-WH ORDER PAP SMEAR group identified during pre-installation.

Current dialog element/group name: <mark>VA-WH PAP SMEAR OBTAINED</mark> Used by: WH GP PAP SCREEN (Dialog Group)

FINDING ITEM: VA-WH PAP SMEAR SCREENING TO LAB// Select ADDITIONAL FINDINGS: WH ORDER PAP SMEAR SCREEN HF // Map order dialog here

5. Map appropriate order dialog(s) for ordering a pap smear AND ordering an HPV lab test to the VAL-WH PAP CYTOLOGY AND HPV OBTAINED GROUP.

NAME: VAL-WH PAP CYTOLOGY AND HPV OBTAINED DISABLE: CLASS: LOCAL// SPONSOR: REVIEW DATE: RESOLUTION TYPE: ORDERABLE ITEM: Finding item: TX VA-WH PAP HPV FOR CERVICAL CANCER SCREENING PERFORMED FINDING ITEM: VA-WH PAP HPV FOR CERVICAL CANCER SCREENING PERFORMED // Additional findings: TX VA-WH PAP SMEAR SCREENING TO LAB Finding # 1 HF WH ORDER HPV LAB Finding # 2 HF WH ORDER PAP SMEAR SCREEN HF Finding # 3 Select ADDITIONAL FINDING: Map order dialogs here. Two orders may need to be mapped here.

6. If the <u>Primary HPV lab test</u> is available locally, then enable the VAL-WH PAP HRHPV PRIMARY SCREENING OBTAINED element and map the appropriate order dialog for ordering the test.

NAME: VAL-WH PAP HRHPV PRIMARY SCREENING OBTAINED DISABLE: DISABLE AND DO NOT SEND MESSAGE// Senter @ to enable the element CLASS: LOCAL// SPONSOR: REVIEW DATE: RESOLUTION TYPE: ORDERABLE ITEM: Finding item: TX VA-WH PAP HPV FOR CERVICAL CANCER SCREENING PERFORMED FINDING ITEM: VA-WH PAP HPV FOR CERVICAL CANCER SCREENING PERFORMED //

Additional findings: none Select ADDITIONAL FINDING: Map order dialog here

7. Map appropriate return to clinic order to the VAL-WH CERVICAL ADD ORDER RTC element.

NAME: **VAL-WH CERVICAL ADD ORDER RTC** DISABLE: Enter "2" to disable this element if desired locally CLASS: LOCAL// SPONSOR: REVIEW DATE: RESOLUTION TYPE: ORDERABLE ITEM: FINDING ITEM: **Map order dialog here** 

8. Map appropriate orderable items to the VA-WH PAP SMEAR ORDER reminder term.

Orderable items with the appropriate status are much more accurate as representation of an active order than health factors. Map all orderable items for ordering a pap smear/cervical cytology. Add the status of ACTIVE, RENEWED, PENDING, and SCHEDULED to each orderable item. After adding the orderable items, remove ALL health factors released in the term.

- TL List Reminder Terms
- TI Inquire about Reminder Term
- TE Add/Edit Reminder Term

TC Copy Reminder Term TICS Integrity Check Selected TICA Integrity Check All TEST Term Test

Select Reminder Term Management <TEST ACCOUNT> Option: **te** Add/Edit Reminder Term

Select Reminder Term: VA-WH PAP SMEAR ORDER

NAME: VA-WH PAP SMEAR ORDER

CLASS: NATIONAL// SPONSOR: WOMEN VETERANS HEALTH PROGRAM// REVIEW DATE: DESCRIPTION:...

Edit? NO/

Choose from:

HF WH ORDER PAP SMEAR SCREEN HFFinding # 1HF WH ORDER REFER GYNECOLOGIST HFFinding # 3HF WH ORDER REFER WH PROVIDER GYN CARE HFFinding # 2HF WH ORDER REPEAT PAP HFFinding # 4Select Finding:**OI. Enter "OI." then name of orderable item** 

Editing Finding Number: 5 FINDING ITEM: LOCAL ORD ITEM// BEGINNING DATE/TIME: ENDING DATE/TIME: OCCURRENCE COUNT: USE START DATE: CONDITION: CONDITION CASE SENSITIVE: NO// USE STATUS/COND IN SEARCH:

No statuses defined for this finding item

Select one of the following:

| A | ADD STATUS                  |
|---|-----------------------------|
| D | DELETE A STATUS             |
| S | SAVE AND QUIT               |
| Q | QUIT WITHOUT SAVING CHANGES |

Enter response: S// ADD STATUS

- 1 \* (WildCard)
- 2 ACTIVE
- 3 CANCELLED
- 4 COMPLETE
- 5 DELAYED
- 6 DISCONTINUED

| 7 - DISCONTINUED/EDIT<br>8 - EXPIRED<br>9 - FLAGGED                 |                                 |
|---------------------------------------------------------------------|---------------------------------|
| 10 - HOLD<br>11 - LAPSED<br>12 - NO STATUS                          |                                 |
| 13 - PARTIAL RESULTS<br>14 - PENDING                                |                                 |
| 15 - RENEWED<br>16 - SCHEDULED                                      |                                 |
| 17 - UNRELEASED<br>Select a Order Status from or enter '^' to Quit: | (1-17): <mark>2,14,15,16</mark> |

# After adding all local orderable items, remove ALL health factors released with the term.

HF WH ORDER PAP SMEAR SCREEN HF Finding # 1 HF WH ORDER REFER GYNECOLOGIST HF Finding # 3 HF WH ORDER REFER WH PROVIDER GYN CARE HF Finding # 2 HF WH ORDER REPEAT PAP HF Finding # 4 Select Finding: 1 Enter the finding number Editing Finding Number: 1 FINDING ITEM: WH ORDER PAP SMEAR SCREEN HF// delete the finding.

9. Confirm appropriate orderable items are mapped to the VA-WH HPV TESTING ORDER reminder term.

Map all orderable items for ordering a cervical cancer screening HPV lab test. Add the status of ACTIVE, RENEWED, PENDING, and SCHEDULED to each orderable item. After adding the orderable items, remove all health factors in the term.